# Configurer un réseau point à multipoint sur des points d'accès IW à l'aide de l'IoT OD

# Table des matières

# Introduction

Ce document décrit la configuration de réseaux point à multipoint sur des points d'accès sans fil industriels (IW) à l'aide de modèles provenant du tableau de bord des opérations IoT.

# Accès à loT OD

Les points d'accès IW tels que IW9165 et IW9167 peuvent être configurés en mode CAPWAP ou URWB.

Lorsque ces points d'accès sont configurés en mode URWB, ils peuvent être configurés à l'aide du tableau de bord IoT-Operations ou localement en mode hors connexion. Ces liens permettent d'accéder au tableau de bord des opérations IoT, selon l'emplacement des locataires.

https://us.ciscoiot.com

#### https://eu.ciscoiot.com

Après vous être connecté et avoir sélectionné le locataire approprié, sélectionnez Industrial Wireless sous Service pour accéder à l'ensemble de fonctionnalités des radios CURWB.

# disco loT Operations Dashboard

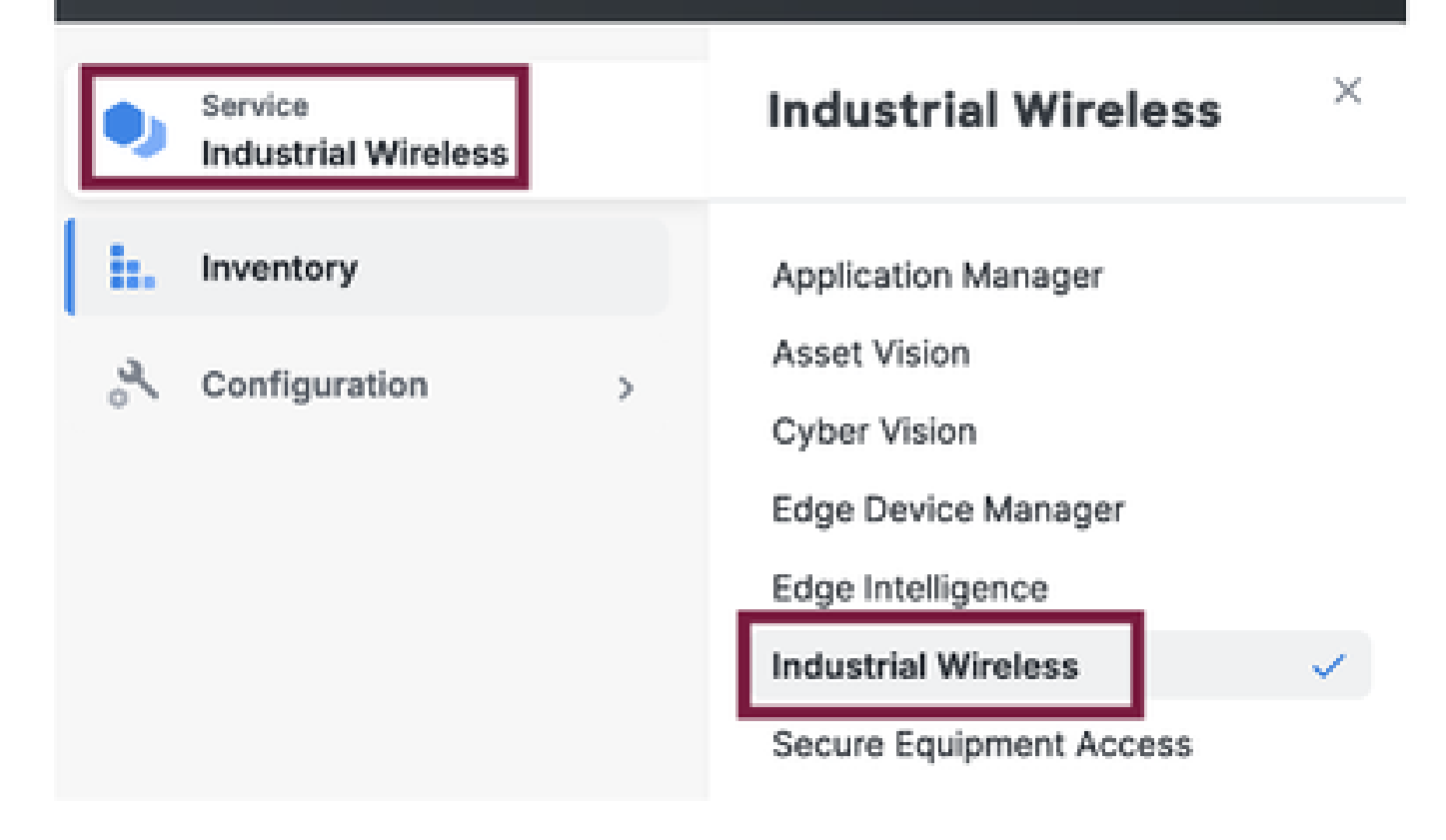

# Intégration manuelle

Les périphériques peuvent être intégrés manuellement à l'IoT OD à partir de la page Inventaire.

Sélectionnez Add Devices (Ajouter des périphériques) et choisissez le PID des périphériques ajoutés. Un fichier CSV peut être téléchargé avec le numéro de série et l'adresse MAC des périphériques qu'il contient ; chaque ligne comporte une entrée.

Exemple : SN001234,00:f1:ca:00:00:01

SN003457,00:f1:ca:00:00:02

Une fois téléchargé, cliquez sur Ajouter des périphériques en bas pour importer manuellement des périphériques dans le tableau de bord. Ils s'affichent ensuite sous l'onglet Inventaire.

# Configuration de l'IoT OD point à multipoint

Une configuration point à multipoint avec des points d'accès IW916x peut être configurée via IoT OD en quelques étapes simples. Prenons l'exemple de trois points d'accès, Radio A servant d'extrémité de maillage et Radio B et C servant de points de maillage.

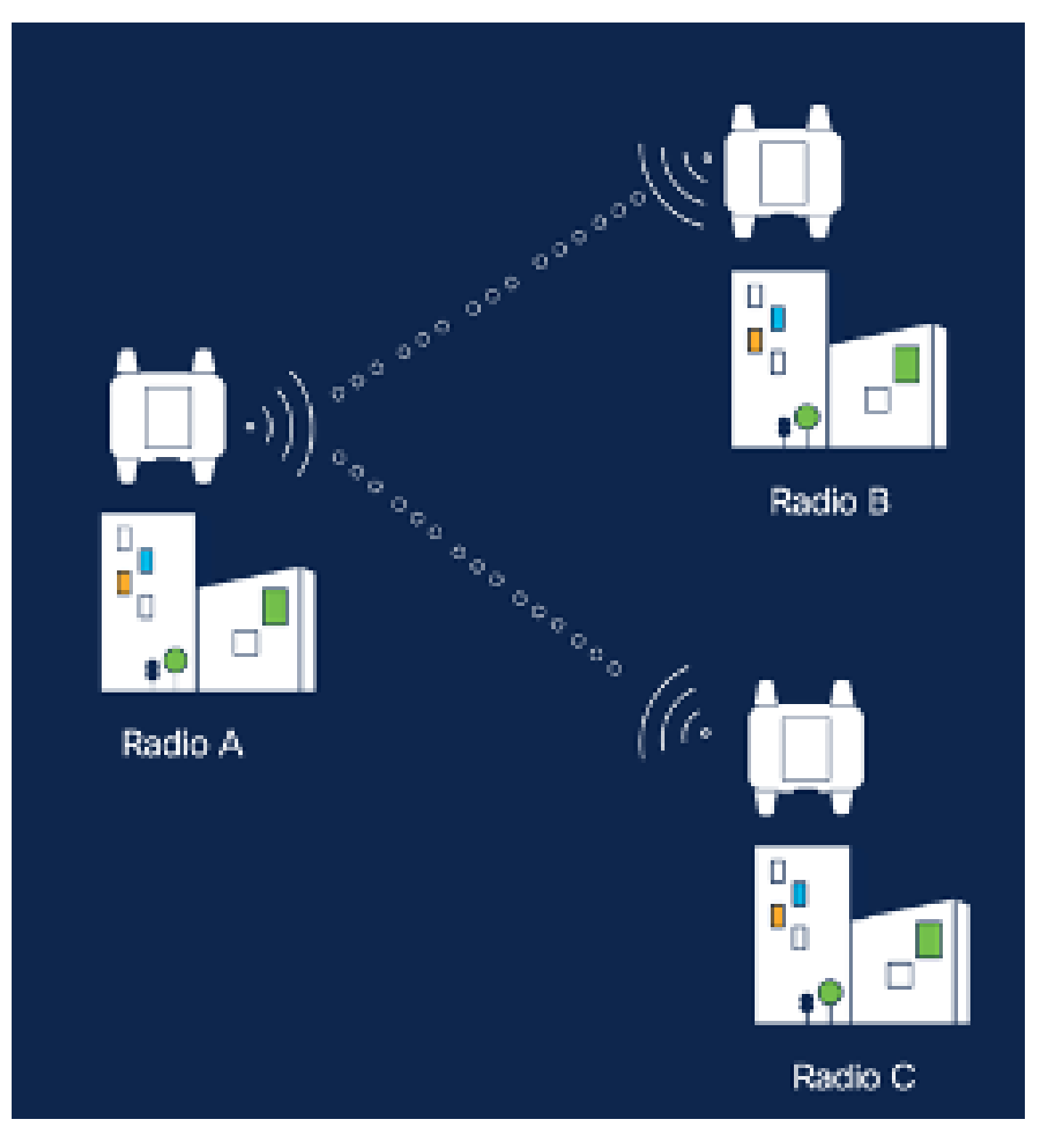

 Une fois les périphériques ajoutés à l'IoT OD et l'état « En ligne », la configuration peut être modifiée en sélectionnant le périphérique requis. Cliquez sur le périphérique et accédez à l'onglet « Configuration », puis sélectionnez le bouton « Edit » pour mettre à jour la configuration.

| device     industrial Wireless | Cisco entre                                                                                                    |                                                                                                    |                                                             |                                                                                                    |  |  |  |
|--------------------------------|----------------------------------------------------------------------------------------------------|----------------------------------------------------------------------------------------------------|-------------------------------------------------------------|----------------------------------------------------------------------------------------------------|--|--|--|
| h. inventory                   | Summary Configuration                                                                                                    | 1                                                                                                    |                                                             |                                                                                                    |  |  |  |
| A, Configuration >             | Device Configuration     # 64k     @ Push N/T OD Configuration       Int OD Configuration     Lest heard configuration       ID 0     D -       Seved - 2024-05-24 10.49.38 am     Lest heard - 2024-00-26 23.58.22 pm |                                                                                                    |                                                             |                                                                                                    |  |  |  |
|                                | Lest heard and lot CD<br>Review provious configurations                                                                                                    | Configuration do not match.<br>General                                                                                                    |                                                             |                                                                                                    |  |  |  |
|                                | C. Search  C. Search  Wireless Radio  Advanced Radio Settings  Kay Control  FluidMAX  Nutlicent  SMMP Radius  NTP                                                                                                    | <ul> <li>Mode</li> <li>Radio off</li> <li>Local IP Address</li> <li>Local Netmask</li> <li>Default Gateway</li> <li>Local Des 1</li> <li>Local Des 2</li> </ul> | 10700<br>Mesh Point<br>Off<br>192.108.0.10<br>255.255.255.0 | Lest Heard<br>Mesh End<br>Off<br>10.122.136.9<br>295.295.295.192<br>10.122.136.1<br>172.15.108.34<br>172.15.108.43 |  |  |  |

| Q Search                | General          |  |
|-------------------------|------------------|--|
| General                 |                  |  |
| Wireless Radio          | Mode             |  |
| Advanced Radio Settings | Mesh Point 🗸     |  |
| Key Control             |                  |  |
| FluidMAX                | Radio off        |  |
| Multicast               |                  |  |
| SNMP                    | Radio off mode   |  |
| Radius                  | Select Value 🗸   |  |
| NTP                     |                  |  |
| L2TP                    | Local IP Address |  |
| Vlan                    | 192.168.0.10     |  |
| Fluidity                |                  |  |
| Fluidity Advanced       | Local Netmask    |  |
| Fluidity Pole Proximity | 255.255.255.0    |  |

2. Pour une configuration PTMP, dans la section « General Mode », le point d'accès directement connecté au réseau physique (Radio A) est configuré en tant qu'extrémité maillée et les deux points d'accès connectés aux périphériques finaux (Radio B et Radio C) sont configurés en tant que points de maillage.

#### Edit Device Configuration Q Search General General Mode Wireless Radio Advanced Radio Settings Mesh End 200 Key Control Radio off FluidMAX Multicast SNMP Radio off mode Radius Fixed 140 NTP: L2TP Local IP Address Man 10.122.136.9 Fluidity Fluidity Advanced Local Netmask Fluidity Pole Proximity 255.255.255.0

Configuration Radio A

| Q. Search                                   | General                                                                                                    |  |
|---------------------------------------------|----------------------------------------------------------------------------------------------------|--|
| General                                     |                                                                                                    |  |
| <ul> <li>Wireless Radio</li> </ul>          | Mode                                                                                                    |  |
| <ul> <li>Advanced Radio Settings</li> </ul> | Mesh Point 🗸                                                                                                   |  |
| <ul> <li>Key Control</li> </ul>             |                                                                                                    |  |
| <ul> <li>FluidMAX</li> </ul>                | Radio off                                                                                                    |  |
| Multicast                                   |                                                                                                    |  |
| SNMP                                        | Radio off mode                                                                                                 |  |
| Radius                                      | Ered V                                                                                                    |  |
| NTP                                         | -                                                                                                    |  |
| L2TP                                        | Local IP Address                                                                                               |  |
| Vian                                        | 10.122.136.10                                                                                                  |  |
| Fluidity                                    | 1.50 F 10.00 F 10.00 F 10.00 F 10.00 F 10.00 F 10.00 F 10.00 F 10.00 F 10.00 F 10.00 F 10.00 F 10.00 F 10.00 F |  |
| Fluidity Advanced                           | Local Netmask                                                                                                  |  |
| Fluidity Pole Proximity                     | 255.255.255.0                                                                                                  |  |

Configuration de la radio B

| Q, Search               | General          |   |
|-------------------------|------------------|---|
| General                 |                  |   |
| Wireless Radio          | Mode             |   |
| Advanced Radio Settings | Mesh Point       | ~ |
| Key Control             |                  |   |
| FluidMAX                | Radio off        |   |
| Multicast               |                  |   |
| SNMP                    | Radio off mode   |   |
| Radius                  | Select Velue     | ~ |
| NTP                     |                  |   |
| L2TP                    | Local IP Address |   |
| Vlan                    | 192.168.0.11     |   |
| Fluidity                |                  |   |
| Fluidity Advanced       | Local Netmask    |   |
| Fluidity Pole Proximity | 255.255.255.0    |   |

#### Configuration de Radio C

3. Dans la section « Wireless Radio » (Radio sans fil), les trois radios doivent être configurées avec la même phrase de passe. Nous n'activons qu'une radio par périphérique IW pour cette configuration. Activez la radio que vous avez sélectionnée (Radio 1 ou Radio 2) et assurezvous que toutes les radios ont la même fréquence et la même largeur de canal. Lors de la connexion d'antennes, vous devez utiliser les ports externes appropriés en fonction de la radio sélectionnée.

| Q. Search                   | Wireless Radio          |   |                         |      |
|-----------------------------|-------------------------|---|-------------------------|------|
| <ul> <li>General</li> </ul> |                         |   |                         |      |
| Wireless Radio              | Passphrase              |   |                         |      |
| Advanced Radio Settings     | Ciscol/RW8/123          |   |                         |      |
| Key Control                 |                         |   |                         |      |
| FluidNAX                    | Radio 1 enabled         |   | Radio 2 enabled         |      |
| Multicent                   |                         |   |                         |      |
| SNAP                        | Radio 1 role            |   | Radio 2 role            |      |
| Radius                      | Fined                   | v | Select Value            | 10   |
| NTP                         |                         |   |                         |      |
| L2TP                        | Radio 1 Frequency (MHz) |   | Radio 2 Frequency (MHz) |      |
| Vian                        | 5180 MHz                | ~ | Select Value            | 1.00 |
| Fluidby                     |                         |   |                         |      |
| Fluidity Advanced           | Radio 1 Channel width   |   | Radio 2 Channel width   |      |
| Fluidity Pole Proximity     | 80                      | ~ | Select Value            | v    |

Dans la section « Wireless Radio » (Radio sans fil) d'une configuration PTMP, le rôle Radio de la radio d'extrémité maillée A est configuré en tant que Fluidmax Primary et les radios de point maillé B et C sont configurées en tant que Fluidmax Secondary.

| Edit Device C                   | onfiguration            |        |                   |         |
|---------------------------------|-------------------------|--------|-------------------|---------|
| Q, Search                       | Wireless Radio          |        |                   |         |
| General                         |                         |        |                   |         |
| Wireless Radio                  | Passphrase              |        |                   |         |
| Advanced Radio Settings         | CisceURW8               |        |                   |         |
| <ul> <li>Key Cartrol</li> </ul> |                         |        |                   |         |
| <ul> <li>FluidMAX</li> </ul>    | Radio 1 enabled         |        | Radio 2 enabled   |         |
| Multicaart                      |                         |        |                   |         |
| SNMP                            | Radio 1 role            |        | Radio 2 role      |         |
| Radius                          | •<br>Fluidmas primary   | 14     | Select Value      | ~       |
| NTP                             |                         |        |                   |         |
| L2TP                            | Radio 1 Frequency (MHz) |        | Radio 2 Frequenci | y (MHz) |
| Vian                            | 5180 MHz                | v      | Select Value      | ~       |
| Fluidity                        |                         |        |                   |         |
| Fluidity Advanced               | Radio 1 Channel width   |        | Radio 2 Channel v | vidth   |
| Fluidity Pole Proximity         | 89                      | $\sim$ | Select Value      | ~       |
|                                 |                         |        |                   |         |

Configuration de la radio A

| Q: Swith                                    | Wireless Radio          |     |   |                         |   |
|---------------------------------------------|-------------------------|-----|---|-------------------------|---|
| + General                                   |                         |     |   |                         |   |
| <ul> <li>Wireless Redio</li> </ul>          | Passphrase              |     |   |                         |   |
| <ul> <li>Advanced Rodio Settings</li> </ul> | CraceURWB               |     |   |                         |   |
| <ul> <li>Key Control</li> </ul>             |                         |     |   |                         |   |
| <ul> <li>PluidMAX</li> </ul>                | Radio 1 enabled         |     | • | Radio 2 enabled         |   |
| Multicast                                   |                         |     |   |                         |   |
| SNMP                                        | Radio 1 role            |     | • | Radio 2 role            |   |
| Radius                                      | •<br>Fluidmax secondary | 1.0 |   | Select Value            |   |
| NTP                                         |                         |     |   |                         |   |
| LETP                                        | Radio 1 Frequency (MHz) |     | ٠ | Radio 2 Frequency (MHz) |   |
| Vian                                        | Select Value            | -   |   | Select Value            | ~ |
| Fluidity                                    |                         |     |   |                         |   |
| Fluidity Advanced                           | Radio 1 Channel width   |     | ٠ | Radio 2 Channel width   |   |
| Pluidity Pele Proximity                     | Select Velve            | Ŷ   |   | Select Volue            | v |

Radio B et C config

4. Les modes principal/secondaire Fluidmax permettent d'identifier des clusters individuels lorsqu'une topologie en cascade comporte plusieurs sections PTMP. Un ID de grappe est attribué à chaque grappe de radios primaires Fluidmax et à ses radios secondaires Fluidmax correspondantes. Ce paramètre est configuré dans la section « Fluidmax ». Dans cette configuration, l'ID de cluster est défini comme « CiscoURWB » par défaut sur les trois radios.

| Q Search                                                 | FluidMAX                                 |                                          |
|----------------------------------------------------------|------------------------------------------|------------------------------------------|
| General     Wireless Radio     Advanced Radio Settings   | Radio 1 FluidMAX™ mode<br>Primary ∨      | Radio 2 FluidMAX™ mode<br>Select Value ∨ |
| FluidMAX     Multicast                                   | Radio 1 FluidMAX™ Autoscan               | Radio 2 FluidMAX™ Autoscan               |
| SNMP<br>Radius<br>NTP                                    | Radio 1 FluidMAX Cluster ID<br>CiscoURWB | Radio 2 FluidMAX Cluster ID              |
| L2TP<br>Vian                                             | Radio 1 Enable FluidMAX Tower ID         | Radio 2 Enable FluidMAX Tower ID         |
| Fluidity<br>Fluidity Advanced<br>Fluidity Pole Proximity | Radio 1 FluidMAX Tower ID                | Radio 2 FluidMAX Tower ID                |
|                                                          | Radio 1 Critical RSSI threshold          | Radio 2 Critical RSSI threshold          |

Une fois la configuration modifiée, cliquez sur « Save » (Enregistrer) en bas.

5. Désormais, la configuration mise à jour peut être transmise directement de l'IoT-OD aux radios à l'aide du bouton « Push IoT OD Configuration ». Appuyez sur Confirmer une fois invité. Le périphérique est redémarré et accessible à partir de l'adresse IP à partir de la configuration poussée.

| (b) Interior Verses | Cisco                                                    |  |
|---------------------|----------------------------------------------------------|--|
| h. Investory        | Summary Configuration                                    |  |
| A Configuration     | Device Configuration / Ken   @ Puer to? 00 Configuration |  |

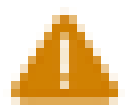

# Push Configuration

You're about to push the latest IoT CO device configuration (Conf. ID: 2 ) to the device Claco (Senal Number KWC2702000K). This operation will take up to 5 minutes. Your device will reboot automatically.

Cancel

Costirm

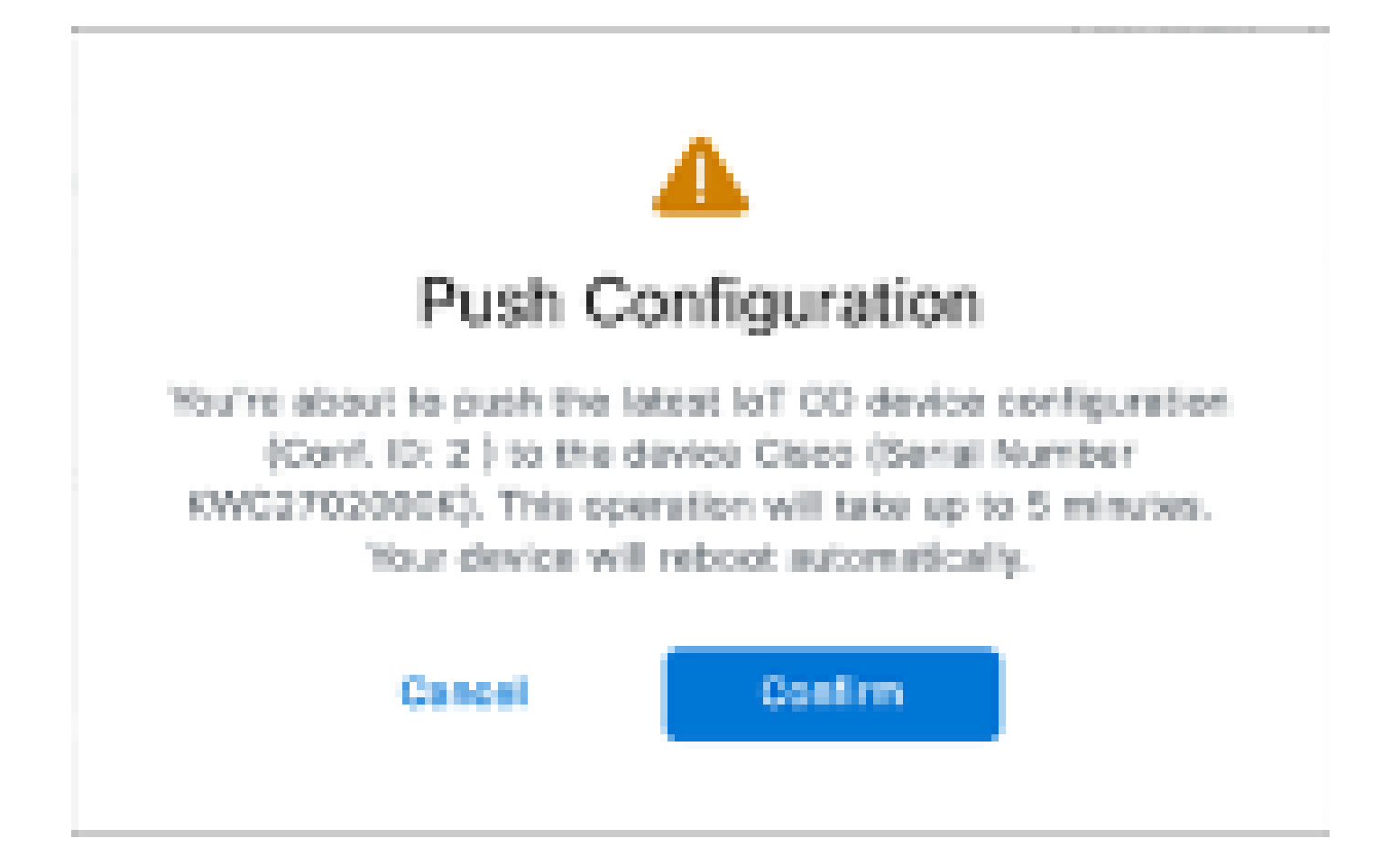

6. Une autre option pour pousser la configuration, si les radios sont 'Offline' est de télécharger le fichier de configuration. Dans l'onglet Inventaire, sélectionnez un ou plusieurs périphériques, puis dans le menu déroulant Plus d'actions, cliquez sur le bouton Télécharger la sélection.

| Q Search Table              | Q Search Table                     |      |              |           |               |               |               |                             |
|-----------------------------|------------------------------------|------|--------------|-----------|---------------|---------------|---------------|-----------------------------|
| 2 Selected Add Dev          | Anna Autora -                      |      |              |           |               |               | C Perfects    | An of Society, 2014 1:12 AM |
| Configuration               | Assign to Group                    | Name | # Astron     | Rodal     | Sental Number | Meet ID -     | 00000         | Formages Version            |
| 🛢 💦 🔺 Systematic            | Remove from Group<br>Developed All | Chun | 192.168.0.10 | WE1829-8  | FOC272MININ   | 5.137.255.348 |               | 17.16.0.79                  |
| <ul> <li>• • • •</li> </ul> | Download Selected                  | Ches | 192.164.0.10 | W9152DH-8 | KWC2703900L   | 5.245.2.120   |               | 17.13.1.5                   |
| 2 Records                   | Dates All                          |      |              |           |               |               | Show Records: | 20 V 1 + 2 - < 🔘 S          |
|                             | Delete Selected                    |      |              |           |               |               |               |                             |
|                             | Export All                         |      |              |           |               |               |               |                             |
|                             | Export Selected                    |      |              |           |               |               |               |                             |

Un fichier portant l'extension .iwconf est téléchargé. Le même fichier peut être téléchargé vers l'interface utilisateur graphique des périphériques à partir de l'onglet IoT-OD.

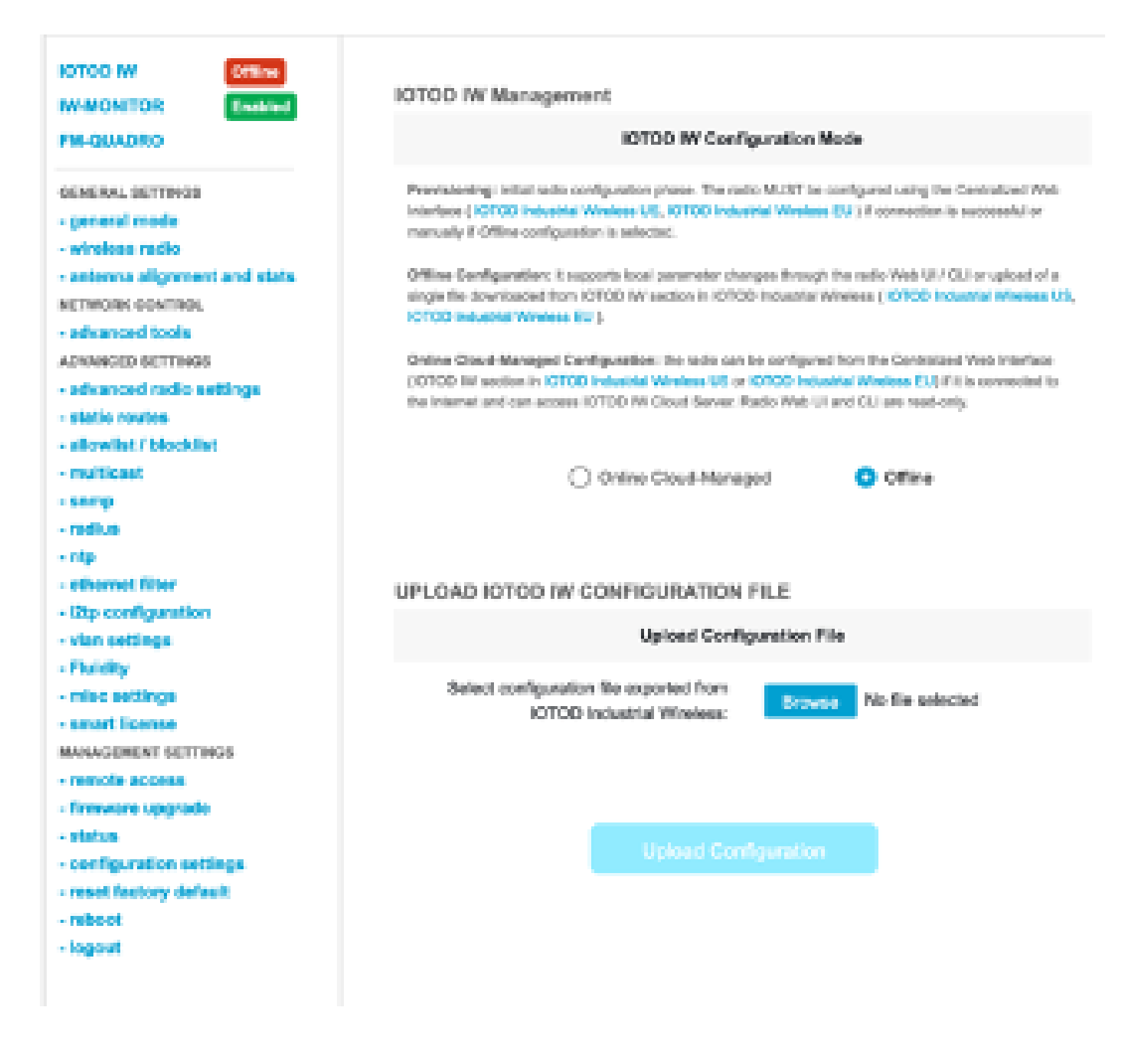

La configuration peut être vérifiée sur la page Status (Etat).

| ULTRA RELIABLE                              | 5.246.226.200 - MESH END MODE                                                         |
|---------------------------------------------|---------------------------------------------------------------------------------------|
| WRELESS BACKHAUL                            |                                                                                       |
|                                             |                                                                                       |
|                                             |                                                                                       |
| IOTOD IW Offline                            | STATUS                                                                                |
| IW-MONITOR Disabled                         |                                                                                       |
|                                             | Device: Cisco Catalyst IW9167E Heavy Duty Access Point                                |
| FM-QUADRO                                   | Name: MI_Primary                                                                      |
|                                             | Serial: 10WC280208AS                                                                  |
| GENERAL SETTINGS                            | Operating Mode: Mosh End                                                              |
| - general mode                              | Uptime: 3 min                                                                         |
| - wireless radio                            | Firmware version: 17.14.0.79                                                          |
| - antenna alignment and stats               | DEVICE SETTINGS                                                                       |
| NETWORK CONTROL                             | IP: 10.122.136.50                                                                     |
| nis interest, south inter-                  | Netmask: 255.255.255.192                                                              |
| - advanced tools                            | MAC address: 40:36:5a:6:e2:c8                                                         |
| ADVANCED SETTINGS                           | Configured MTU: 1530                                                                  |
| <ul> <li>advanced radio settings</li> </ul> | WIRED0<br>Statustics                                                                  |
| - static routes                             | Speed: 5000 Mb/s                                                                      |
| - allowlist / blocklist                     | Duplex: full                                                                          |
| - multi-out                                 | MTU: 1530                                                                             |
| - mendeane                                  | WIRED1                                                                                |
| - snmp                                      | Status: down                                                                          |
| - radius                                    | WIRELESS SETTINGS                                                                     |
| - ntp                                       | Operating region: B                                                                   |
| - othernot filter                           |                                                                                       |
| - 12to configuration                        | Radio 1                                                                               |
| - vien settings                             | Interface: enabled                                                                    |
| - man excitige                              | Encuence: 5180 Mile                                                                   |
| - Planary                                   | Channel: 36                                                                           |
| - misc settings                             | Channel Width: 80 MHz                                                                 |
| - amart license                             | Current tx power: 22 dBm                                                              |
| MANAGEMENT SETTINGS                         | Current to power level: 1 Action on an instantiant                                    |
| - remote access                             | Anterna number: 2                                                                     |
| - firmware upgrade                          | Radio Mode: primary                                                                   |
|                                             | Maximum link length: 3 km                                                             |
| - Dialub                                    |                                                                                       |
| - configuration settings                    | Kadlo z<br>Istoriany disabled                                                         |
| <ul> <li>reset factory default</li> </ul>   | Mode: fixed infrastructure                                                            |
| - reboot                                    | Frequency: 5180 MHz                                                                   |
| - logeut                                    | Channel: 36                                                                           |
|                                             | Channel Width: 80 MHz                                                                 |
|                                             | Current to power: 19 dBm                                                              |
|                                             | () 1924 Garce performs will debte seasoned                                            |
|                                             | <ul> <li>see T without internet for an instance, can regard criterio (TM).</li> </ul> |

Cisco URWB IW9167EH Configurator

dialia cisco.

7. La page FM-Quadro de la radio Mesh End est accessible pour vérifier la disposition de la configuration PTP.

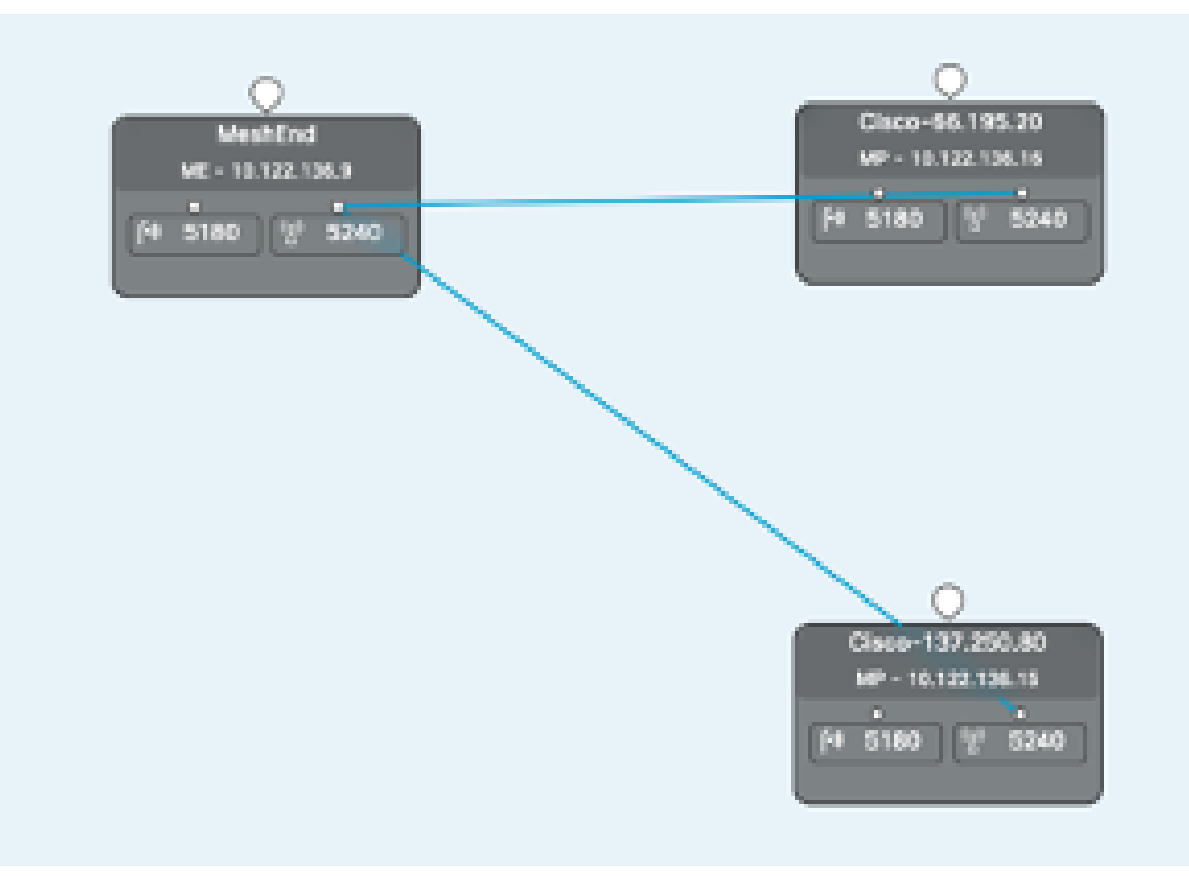

#### À propos de cette traduction

Cisco a traduit ce document en traduction automatisée vérifiée par une personne dans le cadre d'un service mondial permettant à nos utilisateurs d'obtenir le contenu d'assistance dans leur propre langue.

Il convient cependant de noter que même la meilleure traduction automatisée ne sera pas aussi précise que celle fournie par un traducteur professionnel.